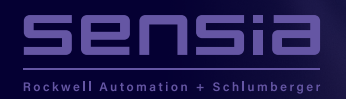

## + Tips & Tricks

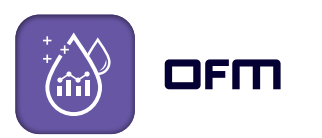

+

+

+

+

+

+

## DISPLAY THE WELL SYMBOL AT A SPECIFIED DEPTH.

This tip is useful for deviated or horizontal wells when it is required to show the well symbol at a depth other than at the end of the survey. In this example, the measured depth (MD) of the middle of the horizontal section is used to define the location of the well symbol.

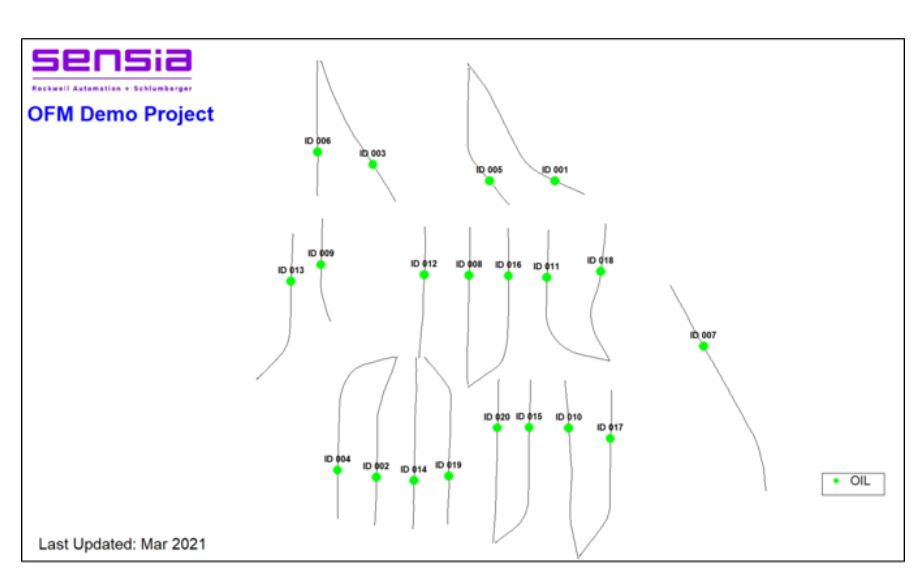

OFM Basemap with well symbols displayed at a specified depth.

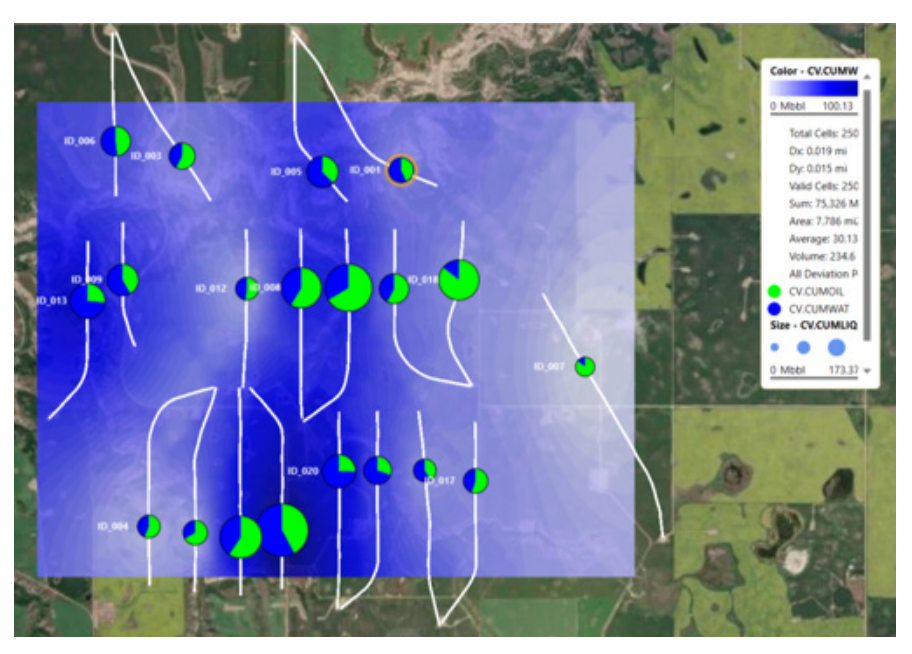

OFM bubble map with the 'bubbles' displayed at a specified depth.

+

+

## DISPLAY THE WELL SYMBOL AT A SPECIFIED DEPTH.

- 1. Create a new column ("Mid\_Hz") in the OFM master table.
- 2. Populate the new column with depth data (import a text file via Setup > Import > Data Loader...)
- 3. Associate XY.Mid\_Hz to "Completion Depth" (Setup > Associations)
- 4. Set Draw Well Location to "At Completion" (Format > Deviation)

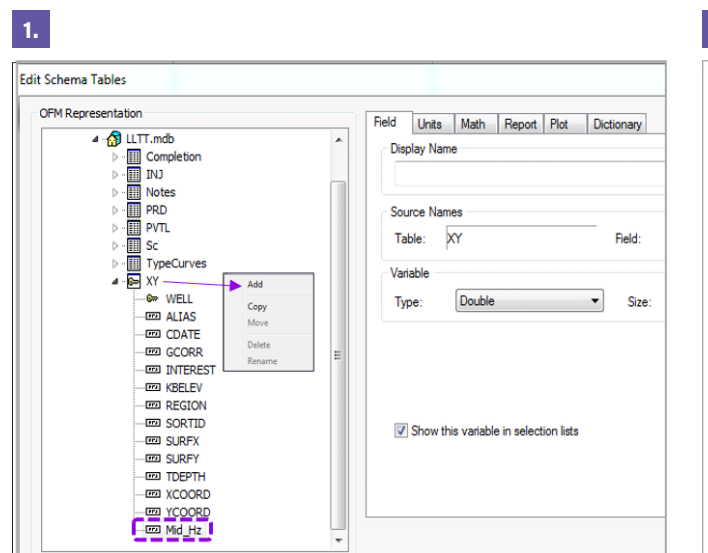

| 2.      |         |
|---------|---------|
| *Metric |         |
| *Tablen | ame XY  |
| *Well   | *Mid Hz |
| ID 001  | 2700    |
| ID 002  | 2494    |
| ID 003  | 2400    |
| ID 004  | 2742    |
| ID 005  | 2450    |
| ID 006  | 2150    |
| ID 007  | 2850    |
| ID 008  | 2360    |
| ID 009  | 1850    |
| ID 010  | 2590    |
| ID 011  | 2490    |
| ID 012  | 2085    |
| ID 013  | 2358    |
| ID 014  | 2505    |
| ID 015  | 2570    |
| ID 016  | 2547    |
| ID 017  | 2555    |
| ID 018  | 2219    |
| ID_019  | 2535    |
| TD 020  | 2443    |

Text file with depth data

At Surface

O Not Draw Completely At End Points At Depth Range

Deviation window

+

At Surveys End

At Completion At Bottom Hole

Edit Schema Tables window showing the added column

| Associations            |                                        |    | ×      | Well Deviation     |
|-------------------------|----------------------------------------|----|--------|--------------------|
| General Coordinates     |                                        |    |        | Draw Well Location |
|                         |                                        |    |        | C At Surfa         |
| Well Type - Table:      | Sc.TYPE                                |    | ~      | C At Surve         |
| Well Type - Expression: |                                        |    | ~      | At Comp            |
| Wellbore:               |                                        |    | ~      | C At Botton        |
| Alias Name:             | XY ALIAS                               |    | ~      | Draw Survey        |
|                         | Display Alias as Completion Identifier |    |        | 💿 Do Not Draw      |
| Map Label:              |                                        |    | ~      | Ocompletely        |
| Object Type:            |                                        |    | ~      | At End Points      |
| Reference Depth:        | XY.KBELEV                              |    | ~      | At Depth Rar       |
| Completion Depth:       | XY.Mid_Hz                              |    | $\sim$ | Start:             |
| Bottom Depth:           | XY.TDEPTH                              |    | ~      | End:               |
| Project:                |                                        |    | ~      |                    |
| P <u>V</u> T:           |                                        |    | ~      | Well Deviation win |
|                         |                                        |    |        |                    |
|                         |                                        |    |        |                    |
|                         |                                        | OK | Cancel |                    |

Associations window

## sensiaglobal.com

© Sensia LLC 2021. All rights reserved.

+

+

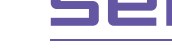

+

2 X

OK

Cancel

•

•

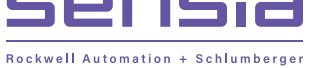

+